## Inštalácia programu elio Rest Server na Windows 10

## 2019

Vytvoril: Axis distribution, s.r.o. Dátum poslednej úpravy: 8.1.2020 Verzia dokumentu: 2.4.1 Verzia programu: 1.0.5.3 Kontaktná osoba: Ing. Miroslav Gáfrik, gafrik@axis-distribution.eu

## **1. Inštalácia CHDÚ a programu POHODA 2019**

Pred tým ako sa pustíme do inštalácie na eKasa, odporúčame si v programe Pohoda skontrolovať názvy položiek a odstrániť v nich zakázané znaky. Zoznam povolených znakov:

- abcdefghijklmnopqrstuvwxyz
- ABCDEFGHIJKLMNOPQRSTUVWXYZ
- 0123456789
- áäčďéěëíľĺňóöôőřšťúůüűýž
- ÁÄČĎÉĚËÍĽĹŇÓÖÔŐŘŠŤÚÜŰÝŽ
- .,?!\_-+\*/"

Chyby, ktoré môžu vzniknúť pri používaní Pohody nájdeme v kapitole 5. Odporúčame venovať pozornosť aj tejto kapitole. Je možné názvy položiek upravovať aj za chodu, pri používaní.

Pred inštaláciou tlačového programu elio Rest Server je potrebné vykonať 5 úkonov:

- 1.1. Je potrebné k Vášmu PC pomocou USB kábla pripojiť tlačiareň, ktorá má pripojený elio eBox, zapojiť adaptér do elektrickej zásuvky. Následne tlačiareň zapnúť. Na PC odporúčame mať nainštalovaný operačný systém Windows 10. Na C:\ vytvoríme adresár s názvom eKasa.
- 1.2. Ako druhé je potrebné mať nainštalovaný a nastavený program POHODA 2019 podľa pokynov firmy Stormware s.r.o.. Pri programe POHODA musíme ešte skontrolovať nasledovné:
  - 1.2.1 Potrebujeme si skontrolovať, že kde máme nastavenú cestu pre ukladanie vstupného a výstupného xml súboru, s ktorým pracuje POHODA. Táto cesta sa musí zhodovať s cestou v nastaveniach programu elio Rest Server. Po zadaní cesty zapnutí zariadenia, toto nastavenie uložíme.

| <u>É</u> úbor <u>N</u> astavenie <u>A</u> dresár Úð | čtovní <u>c</u> tvo <u>F</u> akturácia | S <u>k</u> lady M <u>z</u> dy         | Jazdy Maje | ok <u>Z</u> áznam | Pom <u>o</u> cník |
|-----------------------------------------------------|----------------------------------------|---------------------------------------|------------|-------------------|-------------------|
| : PP   🗿 🖨 🚨 🔂 📾 -   🗅 🚿                            | -   * -   🖬 👪   🕅                      | a I                                   | •          | ¥.   🗀 • 🏈        | s 🗿 🗐 📲 🍰 !       |
| Zariadenie                                          | Nastavenie online regis                | tračnej pokladne                      |            |                   |                   |
| eKasa 😪                                             | Vstupný súbor: C:\                     | aKasa∖in.xml                          |            |                   |                   |
| Zapnuté                                             | Výstupný súbor: C:\o                   | eKasa\out.xml                         |            |                   | •••               |
|                                                     | 🗌 Pokladničná zásuvk                   | a                                     |            | Test              | pripojenia        |
|                                                     | Zobrazovať položky                     | na displeji                           |            | Odoslať           | offline doklady   |
|                                                     | Evidovať zľavu polo                    | ia dokladoch<br>žky a tlačiť ju na dr | kladoch    | Denn              | á uzávierka       |
|                                                     |                                        |                                       |            |                   |                   |
| X Zariadenie                                        |                                        | Poznámk                               | a          |                   | PC                |
| 1 🔽 eKasa                                           |                                        |                                       | 50);       | DESKTO            | P-J00G021         |

#### 😤 POHODA Komplet - [Hardware]

## 1.2.2 Ako ďalšie je potrebné prejsť do **Nastavenia** -> **Globálne nastavenia**, v sekcii prejsť na eKasa a v tomto okne zaškrtnúť políčko **Zapnúť eKasu**.

| 🔀 РОНОВ                                                                                                    | A Komp                                                                                | let - [( | Globálne n                                                                  | iastavenie]                                                                                                    |                                                                                                    |                                                                                       |                                                               |                                                                               |                                                                                           |                                                                                               |                                          |
|----------------------------------------------------------------------------------------------------|---------------------------------------------------------------------------------------|----------|-----------------------------------------------------------------------------|----------------------------------------------------------------------------------------------------|----------------------------------------------------------------------------------------------------|---------------------------------------------------------------------------------------|---------------------------------------------------------------|-------------------------------------------------------------------------------|-------------------------------------------------------------------------------------------|-----------------------------------------------------------------------------------------------|------------------------------------------|
| <u>S</u> úbor                                                                                                    | Nastave                                                                               | enie     | <u>A</u> dresár                                                             | Účtovní <u>c</u> tvo                                                                                                    | <u>F</u> akturácia                                                                                       | S <u>k</u> lady                                                                       | M <u>z</u> dy                                                 | <u>J</u> azdy                                                                 | Maje <u>t</u> ok                                                                          | Pom <u>o</u> cnik                                                                             |                                          |
| : 🗗   🧬                                                                                                    |                                                                                       | 12 6     | 6- D                                                                        | 🐗 -   🍬 -                                                                                                    |                                                                                                    |                                                                                       |                                                               |                                                                               | • 1                                                                                       | - 🌢                                                                                           | i 🗐 💿                                    |
| Se                                                                                                    | ekcia                                                                                 |          | eKasa                                                                       |                                                                                                    |                                                                                                    |                                                                                       |                                                               |                                                                               |                                                                                           |                                                                                               |                                          |
| Josephilie Sectors     Sectors     Se | ekcia<br>ekcia<br>kurz. rozu<br>t. denníku<br>stné<br>účtovanie<br>mov<br>vbitná úpra | dielov   | eKasa<br>eKasa<br>V príj<br>agen<br>POH<br>Finar<br>Nasta<br>nasta<br>jedno | pade hotovostné<br>de Vydané faktú<br>ODA s certifikova<br>ičnej správy.<br>avenie pripojenia<br>ivenom eKasa za<br>otky aktívna len v | ho predaja ce<br>ny a Vydané zá<br>anou online re<br>i je potrebné v<br>riadení. Násle<br>v prípade zapr | z agendu l<br>ilohové fal<br>igistračnov<br>vykonať v a<br>dne je tlač<br>iutej voľby | Predajky,<br>ktúry je p<br>u pokladr<br>na onlin<br>/ "Zapnút | Kasa alel<br>otrebné r<br>nicou, kto<br>lardware,<br>e registra<br>ć eKasu" \ | bo úhrady fa<br>nastaviť prip<br>orá komunik<br>kde povolít<br>čnú pokladu<br>v Globálnon | aktúr v hoto<br>pojenie prog<br>cuje s eKasor<br>re voľbu "Za<br>nicu z účtov<br>n nastavení. | Vosti v<br>ramu<br>u<br>pnuté" na<br>nej |
| Sklady<br>Doklady s<br>Pohyby<br>Ceny a zli<br>Sklady A<br>Predajky<br>Mzdy<br>Inštitúcie<br>Príplatky<br>Predkontá<br>Majetok<br>Leasing<br>Intrastat<br>Prechod na I<br>mPOHODA<br>eKasa                                                                                                    | o zásobar<br>avy<br>icia<br>Euro                                                      | ni       |                                                                             |                                                                                                    |                                                                                                    |                                                                                       |                                                               |                                                                               |                                                                                           |                                                                                               |                                          |

- 1.3 Vo Windowse ešte musíme nainštalovať driver pre sériový port s názvom CP210x USB to UART Bridge VCP Drivers. Verziu pre svoj operačný systém si stiahneme na tomto linku: <u>https://www.silabs.com/products/development-tools/software/usb-to-uart-bridge-vcp-drivers</u>. Následne ho nainštalujeme a reštartujeme počítať.
- 1.4 Následne nastaviť vypnutie zaspávania USB pre CHDÚ podľa návodu v pdf: <u>http://www.fiskalnapokladna.sk/enduser/Vypnutie%20zaspavania%20USB%20pre%20CHDU a</u> <u>xis.pdf</u>
- 1.5 Ako posledné budeme potrebovať Identifikačné údaje (IU), Autentifikačné údaje (AU) a heslo.

#### 2. Inštalácia programu elio Rest Server

**1.1** Zo stránky <u>http://www.axis-distribution.sk/download.xhtml</u> si stiahneme aktuálnu verziu programu elio Rest Server a uložíme na pevný disk. Inštaláciu spustíme dvoj-kliknom na exe súbor. Hneď v úvodnom okne povolíme **Inštalovať pre všetkých používateľov** a hneď na to povolíme (klikneme na **Áno**) vykonávanie z mien od neznámeho vydavateľa.

| Vybert | e inštalačný mód inštalátora                                                                                     | ×         |
|--------|----------------------------------------------------------------------------------------------------|-----------|
|        | Vyberte inštalačný mód                                                                                           |           |
|        | Elio Rest Server sa môže nainštalovať pre Všetkých<br>užívateľov (vyžaduje administrátorské práva), aleb<br>Vás. | o len pre |
|        | Inštalovať pre Všetkých užívateľov<br>(odporúčané)                                                               | (         |
|        | → Inštalovať len pre mňa                                                                                         |           |
|        | 2                                                                                                    | Irušiť    |

**1.2** Zo zoznamu jazykov vyberieme **Slovenčina** a klikneme na tlačidlo **OK**.

| Výber j | jazyka sprievodcu inštaláciou 🛛 🕹 🗙              |
|---------|--------------------------------------------------|
|         | Zvoľte jazyk, ktorý sa má použiť pri inštalácii. |
|         | Slovenčina 🗸 🗸                                   |
|         | Čeština<br>English                               |
|         | Slovenčina                                       |

**1.3** V okne Licenčná zmluva vyberieme možnosť Súhlasím s podmienkami Licenčnej zmluvy a klikneme na tlačidlo Ďalej. V nasledujúcom okne Informácie tiež klikneme na Ďalej.

| .ôr, ako budete pokračovať, prečítajte si, prosím, tieto dôležité informácie.                                                                 |                                |            |
|----------------------------------------------------------------------------------------------------|--------------------------------|------------|
| z Złasita z i przeje tyta Lipp Zań zakowa Aku praka i Ztalicia polos Zausti w                                                                 | overfiles and feel and the set |            |
| jto zmluvy.                                                                                                    | iusite suriiasit s p           | oumierikar |
| Apache License                                                                                                    |                                | 1          |
| Version 2.0, January 2004<br>http://www.anache.org/licenses/                                                                                  |                                |            |
|                                                                                                    |                                |            |
| TERMS AND CONDITIONS FOR USE, REPRODUCTION, AND DISTRIBUTION                                                                                  |                                |            |
| 1. Definitions.                                                                                                    |                                |            |
| "License" shall mean the terms and conditions for use, reproduction,<br>and distribution as defined by Sections 1 through 9 of this document. |                                |            |
| "Licensor" shall mean the copyright owner or entity authorized by<br>the copyright owner that is granting the License.                        |                                |            |
| "Legal Entity" shall mean the union of the acting entity and all                                                                              |                                |            |
| other entities that control, are controlled by, or are under common<br>control with that entity. For the purposes of this definition          |                                |            |
| ) Súhlasím s podmienkami Licenčnej zmluvy                                                                                                    |                                |            |
| ) Nazúblazím z padmiaskami Lizazčeni zmluvu                                                                                                   |                                |            |

**1.4** V ďalšom okne vyberieme cieľový adresár, kam sa má program nainštalovať. Ak si neurčíme vlastný cieľový adresár, necháme prednastavenú cieľovú adresu a potvrdíme tlačidlom **Ďalej**.

| 🛢 Sprievodca inštaláciou - Elio Rest Server verzia 1.0.4.9     |                            | 2 <u>000</u>  |        | $\times$ |
|----------------------------------------------------------------|----------------------------|---------------|--------|----------|
| Vyberte cieľový adresár                                        |                            |               |        |          |
| Kam má byť produkt Elio Rest Server nainštalovaný?             |                            |               | (      |          |
| Sprievodca nainštaluje produkt Elio Rest Server do             | nasledujúceho adresár      | a.            |        |          |
| Pokračujte kliknutím na tlačidlo Ďalej. Ak chcete vybrať iný a | dresár, kliknite na tlačio | llo Prechádza | ť.     |          |
| C:\Program Files (x86)\Elio Rest Server                        |                            | Pred          | nádzať |          |
|                                                                |                            |               |        |          |
|                                                                |                            |               |        |          |
|                                                                |                            |               |        |          |
|                                                                |                            |               |        |          |
|                                                                |                            |               |        |          |
|                                                                |                            |               |        |          |
| Inštalácia vyžaduje najmenej 17,4 MB miesta na disku.          |                            |               |        |          |
|                                                                |                            |               |        |          |

1.6 Zašktneme v políčku **Vytvoriť zástupcu na ploche** a klikneme na **Ďalej**. V nasledujúcom okne **Inštalácia je pripravená** len knikneme na **Inštalovať**.

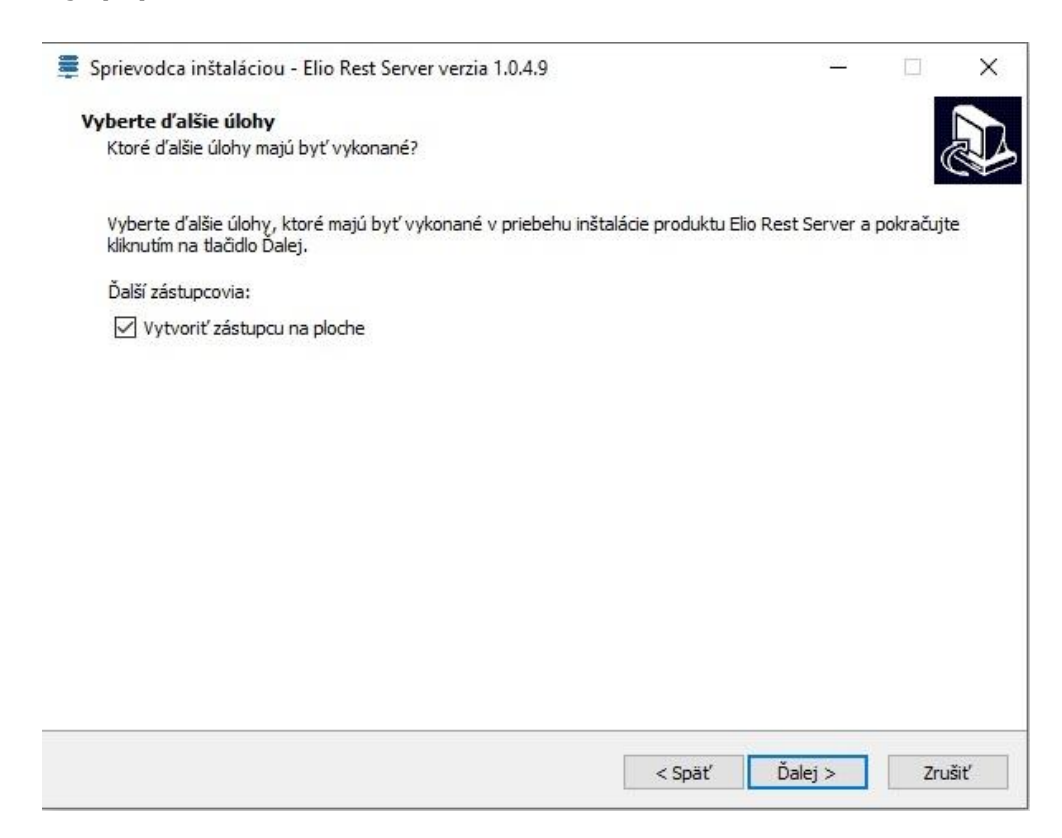

1.7 V poslednom kroku inštalácie dokončíme inštaláciu kliknutím na tlačidlo Dokončiť.

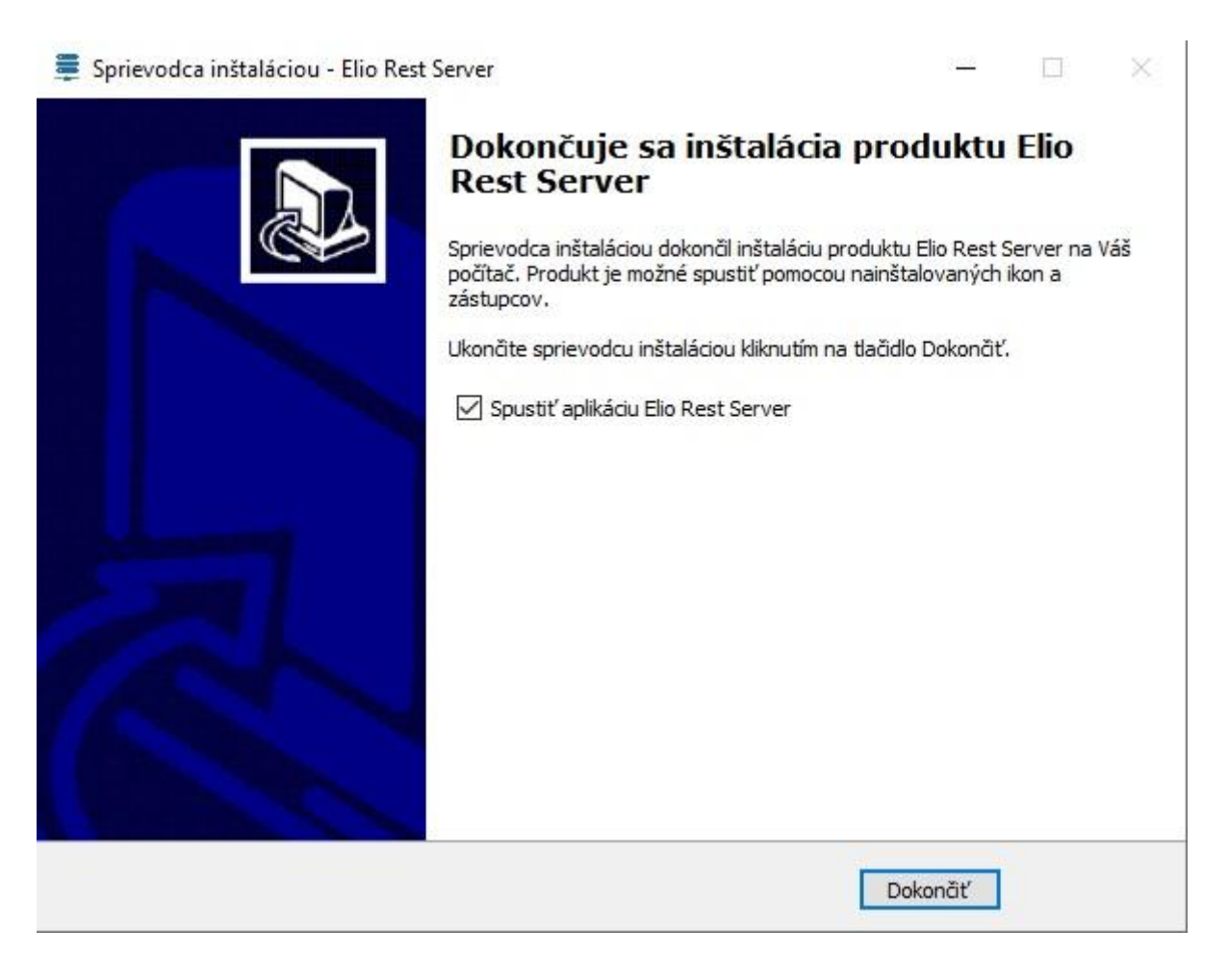

#### 2 Nastavenie programu Elio Rest Server

Po úspešnej inštalácií programu si ho spustíme dvoj-klikom na odkaz na ploche. Tlačiareň musí byť zapnutá. Ak by tlačiareň ostala vypnutá, program by Vás upozornil chybovou hláškou "Tlačiareň nie je zapnutá".

#### 2.1Nastavenie portu, http a práv Rest Server-a

2.1.1 Hneď po spustení aplikácie otvorí okno na nastavenia portu, HTTP a práv, ktoré sú potrebné na fungovanie. Ak jeden zo statusov svieti na červeno, znamená, že ho systém nepovolil. Následne každý status povolíme kliknutím na tlačidlo **Povoliť Automaticky**. Toto úvodne okno vieme opätovne spustiť cez Nastavenia a zo zoznamu vyberieme **Nastavenie Servera**.

| -*                               | REST SERVER                                                                           |         |                    | - 0                | ×   | rorit' v prehliadači |  |  |
|----------------------------------|---------------------------------------------------------------------------------------|---------|--------------------|--------------------|-----|----------------------|--|--|
| osledné                          | REST SERVER SETUP                                                                     |         |                    |                    | -   |                      |  |  |
| Názov<br>P<br>Čas<br>Kód Statusu | * Otvoriť port 8080 (inbounds) pre Elio Rest Serve<br>Status: Otvorený Aktualizovať   | ]       |                    |                    |     |                      |  |  |
| tatus<br>rinter Status           | * Registrovať adresu a port (8080) pre HTTP (cez<br>Status: Registrované Aktualizovať | urlacl) |                    |                    |     |                      |  |  |
|                                  | * Prideliť plné práva pre databázu údajov                                             | _       | Pridelit' Manuálne | Pridelit' Automati | cky |                      |  |  |
|                                  | Status: Nepridelené Aktualizovať     * Potrebné pre funkčnosť servera                 |         |                    |                    |     |                      |  |  |
|                                  |                                                                                       |         |                    |                    |     |                      |  |  |
|                                  |                                                                                       |         |                    |                    |     |                      |  |  |

2.1.2 Po vykonanej zmene by mali ostať všetky statusy zelené.

| REST SI                | RVER                               |                                     | <u> </u> |           | × |
|------------------------|------------------------------------|-------------------------------------|----------|-----------|---|
| REST                   | SERVER SETU                        | IP                                  |          |           |   |
| * Otvoriť p<br>Status: | oort 8080 (inbounds) p<br>Otvorený | re Elio Rest Server<br>Aktualizovat |          |           |   |
| * Registro             | vať adresu a port (808             | 0) pre HTTP (cez urlacl)            |          |           |   |
| Status:                | Registrované                       | Aktualizovat*                       |          |           |   |
| * Prideliť j           | olné práva pre databá:             | u údajov                            |          |           |   |
| Status:                | Pridelené                          | Aktualizovat'                       |          |           |   |
| * Potrebné p           | re funkčnosť servera               |                                     | P        | okračovať |   |

2.1.3 Keď máme všetky statusy aktívne (na zeleno), dáme **Pokračovať**. V ďalšom kroku zadáme heslo pre Autentifikačné údaje. Po zadaní hesla dáme **Ďalej**.

| 📮 Úvodné nastavenia | _ |       | ×               |
|---------------------|---|-------|-----------------|
| Úvodné nastavenia   |   |       |                 |
| Heslo AU ••••••     |   |       |                 |
|                     |   | Ďalej | <b>&gt;&gt;</b> |

2.1.4 V nasledujúcom kroku potrebujeme povoliť alebo zakázať, či sa má aplikácia elio Rest Server spúšťať pri štarte. Odporúčame, aby sa aplikácia spúšťala automaticky pri spustení OS Windows. Po vybratí jednej z možnosti, potvrdíme tlačidlom **Uložiť**.

| 📮 Úvodné nastave    | enia  |       | _   |       | × |
|---------------------|-------|-------|-----|-------|---|
| Úvodné nasta        | venia |       |     |       |   |
| Spustit' pri štarte | ANO   |       |     |       |   |
|                     |       | << Sp | at' | Uloži | r |

2.1.5 Po úspešnom nastavení, program vyhodí hlásenie **Úvodné nastavenia boli úspešne zapísané** a následne klikneme na **OK**.

| Menu Nastavenia Kasa Databáza Panely Info                                                                                                    |                                                  |                                              |
|----------------------------------------------------------------------------------------------------|--------------------------------------------------|----------------------------------------------|
| Elio Rest Server                                                                                                    | Adresa Servera http://192.168.0.29:8080/ekasa/v1 | Otvoriť v prehliadači                        |
| Názov Hodnota                                                                                                    | UID Cena Čislo Dokladu Platba Platba Typ         | Číslo faktúry                                |
| Las Constanting Constanting Co |                                                  | Ex 0%<br>→ Základ = 0.00 €<br>→ Daň = 0.00 € |
|                                                                                                    | Úvodné nastavenia – □ × Úvodné nastavenia        | → Obrat = 0.00 €                             |
|                                                                                                    | Spustiť pri štarte   ANO  NIE                    |                                              |
|                                                                                                    | Úvodné nastavenia X Uložť                        | → Obrat = 0.00 €                             |
|                                                                                                    | ОК                                               |                                              |

## 2.2Nahratie Identifikačných, Autentifikačných údajov a Hesla

2.2.1 Začneme s nahratím **Identifikačných** a **Autentifikačných údajov.** V programe vľavom hornom rohu klikneme na **Menu**. Po zobrazení Menu prejdeme myšou na **AU/IU údaje** a následne klikneme na **Identifikačné**.

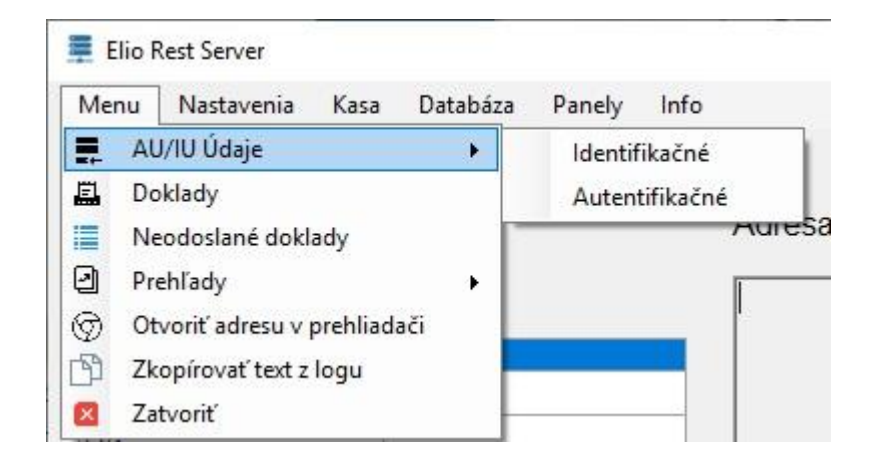

2.2.2 Otvorí sa nám okno s názvom **Identifikačné údaje** a v pravom hornom rohu dáme **Načítať** súbor.

| 💻 Identifika        | čné údaje                              |                                                     |                                                 |       | _         |      | × |
|---------------------|----------------------------------------|-----------------------------------------------------|-------------------------------------------------|-------|-----------|------|---|
| ⊙ Pla<br>⊖ Ne       | atca DPH<br>eplatca DPH                | <ul> <li>Použiť názo</li> <li>Nepoužiť n</li> </ul> | ov predajne<br>ázov predajne                    |       | Načítať s | úbor |   |
| dič<br>Ičo<br>Ičdph | 1234567890<br>76543210<br>SK1234567890 | Názov spoločnosti<br>Názov predajne                 | Finančná správa i.n.t.<br>nepovinný názov preda | jne   |           |      |   |
| Typ pokladne        | STANDARD                               | Kód pokladne                                        | 88812345678900001                               |       |           |      |   |
| Adresa              | 1                                      |                                                     |                                                 |       |           |      |   |
| Krajina             | Slovenská republika                    |                                                     |                                                 |       |           |      |   |
| Obec                | Štrkovec                               |                                                     | PSČ                                             | 98045 |           |      |   |
| Ulica               | Homá                                   |                                                     | Číslo                                           | 7     |           |      |   |
| Registráci          | a budovy 560                           |                                                     |                                                 |       |           |      |   |

2.2.3 Po kliknutí na **Načítať súbor** sa otvorí okno, kde si v počítači vyhľadáme Identifikačné údaje s koncovkou xml. Klikneme na súbor a následne na **Otvoriť**. V okne sa načítajú údaje podnikateľa (obr. sú len ilustračné!!!).

2.2.4 Ako ďalšie musíme nahrať Autentifikačné údaje. Znovu začneme v Menu, prejdeme myšou na AU/IU údaje a následne klikneme na Autentifikačné. Otvorí sa nám okno s názvom Autentifikačné údaje a v ľavom hornom rohu dáme Vybrať súbor. Opätovne v počítači vyhľadáme súbor s autentifikačnými údajmi s koncovkou xml a klikneme Otvoriť.

| 💂 Autentifikačné údaje |          |       | _        | ×     |
|------------------------|----------|-------|----------|-------|
| Vybrať súbor           | Heslo AU | ••••• | Upravit' |       |
| Typ kľúča              | Alias    |       |          |       |
| Kľúč                   |          |       |          | <br>_ |
|                        |          |       |          |       |
|                        |          |       |          |       |
|                        |          |       |          |       |
|                        |          |       |          |       |
|                        |          |       | Uložiť   |       |

- 2.2.5 Po nahodení súboru s autentifikačnými údajmi sa načítajú údaje **Typ kľúča**, **Alias**. V okne jedinečný **Kľúč**. Následne dáta dáme **Uložiť**. Po uložení a zatvorení okna sa Autentifikačné údaje skryjú. Po opätovnom otvorení tohto okna už tieto údaje nebudú viditeľné.
- 2.2.6 Heslo AU upravíme kliknutím na Upraviť a do políčka napíšete heslo. Napravo sa objaví nové tlačidlo Uložiť, ktoré sme úmyselne skryli, aby bežný používateľ svojvoľne heslo nemenil. Toto tlačidlo sa objaví aj v takom prípade, keď je heslo už zadané, ale osoba sa pomýlila a heslo zmení. Štandardne heslo nie je k nahliadnutiu, ale keď prejdete kurzorom myši na bodky, spraví Vám náhľad. Keď sa kurzorom myši presuniete z tohto poľa, heslo získa opäť formu bodiek. Okno s Autentifikačnými údajmi zavrieme kliknutím na X.

## 2.3 Všeobecné nastavenia

Vo **Všeobecných nastaveniach** vieme nastaviť viacero funkcií, napríklad, či sa má elio Rest Server automaticky spúšťať pri spustený operačného systému Windows, či sa má používať s ekonomickým programom Pohoda a pod..

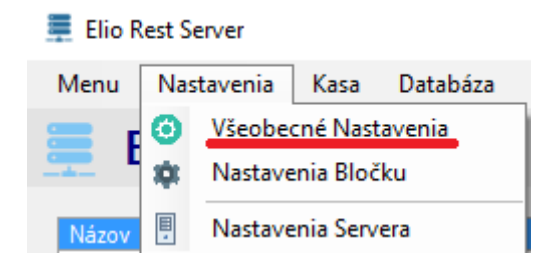

#### 2.3.1 Základné nastavenia

V Základných nastaveniach povolíme alebo zakážeme spúšťanie programu elio Rest Server (viď obr. vyššie). Predvolená je funkcia **Povoliť**, pretože tento program je potrebný, aby bola možná tlač z programu Pohoda. V prípade, že sa rozhodnete **Zakázať** spustenie programu pri štarte, potom ho musíte spúšťať manuálne pred používaním ekonomického systému.

| 💻 Všeobecné Nasta   | avenia                                      | - | $\times$ |
|---------------------|---------------------------------------------|---|----------|
| 💾 Uložiť            |                                             |   |          |
| Základné nastavenia | Pohoda (ekonomický systém) Developer Servis |   |          |
| Základné nast       | avenia                                      |   |          |
| Spustiť program pri | štarte  Povolit' (odporúčané) Zakázať       |   |          |

#### 2.3.2 POHODA (ekonomický systém)

Program elio Rest Server dokáže pracovať aj samostatne, v prípade, že máte vlastný software alebo budete používať iný. Postačí, ked zvolíte Zakázať a program prestane komunikovať s programom POHODA. Do políčka **Vstupný** (in.xml) a **Výstupný** (out.xml) súbor zadáme lokálnu adresu (odporúčame C:/eKasa) pre tieto xml súbory, s ktorými software pracuje. Cieľový adresár musí byť zhodný s tým, ktorý je zadaný programe POHODA. Pozrite strana 3, bod 1.2.1.

| 💻 Všeobecné Nast    | avenia                        |                 |          |           | — | × |
|---------------------|-------------------------------|-----------------|----------|-----------|---|---|
| 💾 Uložiť            |                               |                 |          |           |   |   |
| Základné nastavenia | Pohoda (ekonomický systém)    | Developer       | Servis   |           |   |   |
| Pohoda (ekon        | omický systém)                |                 |          |           |   |   |
| Povolit' Pohoda Ek  | konimický Systém              | <u> Povolit</u> | <u>.</u> | 🔿 Zakázať |   |   |
| Vstupný súbor (in   | xml) C:/eKasa_test/in.xml     |                 |          |           |   |   |
| Výstupný súbor (ou  | ut xml) C:/eKasa_test/out xml |                 |          |           |   |   |

#### 2.3.3 Developer

V záložke Developer je možné povoliť mód, v ktorom sa budú prejavovať detailnejšie chybové hlášky.

| 💻 Všeobecné Nast     | avenia                            |              |         | _ | × |
|----------------------|-----------------------------------|--------------|---------|---|---|
| 💾 Uložiť             |                                   |              |         |   |   |
| Základné nastavenia  | Pohoda (ekonomický systém)        | Developer    | Servis  |   |   |
| Developer            |                                   |              |         |   |   |
| Povolen ím tohto móc | lu sa aktivujú detailnejšie chybo | vé hlásenia. |         |   |   |
|                      | Debug mód                         | O Povolit'   | Zakázať |   |   |

#### 2.3.4 Servis

Servisný mód má v súčasnosti dve funkcie. Slúži na zmenu stavu Identifikačných a Autentifikačných údajov, aby nevyhadzovalo rôzne typy hlášok. Napríklad, keď sú na CHDÚ nahraté údaje, stačí, aby bol status Nahrané. Platí to aj opačne.

Ďalšia možná vec keď sa v zozname Neodoslaných dokladov nachádza doklad, ktorý nie je možné spracovať. Tak ho v tomto servisnom móde vieme odstrániť.

V tomto momente heslo na prihlásenie nezverejňujeme. Všeobecné Nastavenia

| 💻 Všeobecné Nastav       | enia                                                  | —         |   | $\times$ |
|--------------------------|-------------------------------------------------------|-----------|---|----------|
| 💾 Uložiť                 |                                                       |           |   |          |
| Základné nastavenia P    | Pohoda (ekonomický systém) Developer Servis           |           |   |          |
| Servis                   |                                                       |           |   |          |
| Prihlásenie do servisnéł | no módu                                               |           |   |          |
|                          | Heslo Odhlásiť                                        |           |   |          |
| Stav IU: Nenah           | nrané Zmeniť stav IU V Stav AU: Nenahrané Zmeniť stav | av AU 🗸 🗸 | ] |          |
|                          | Nahrané<br>Nenahrané                                  |           |   |          |
|                          |                                                       |           |   |          |
|                          |                                                       |           |   |          |
|                          |                                                       |           |   |          |

## 2.4 Nastavenie Bločku

V týchto nastaveniach si vieme vybrať z rôznych možností nastavenia, ktoré majú vplyv na obsah vystavovaných dokladov.

#### 2.4.1 Základné nastavenia

| 💻 Nastavenia Bločku             |            | _ | × |
|---------------------------------|------------|---|---|
| 💾 Uložiť                        |            |   |   |
| Základné nastavenia Text v päte |            |   |   |
| Základné nastavenia             |            |   |   |
| 1 Povoliť pole Vystavil 🗹       | Predavac 1 |   |   |
| 2 Povoliť pole Zákazník 🗌       |            |   |   |
| 3 Počet znakov na riadok        | 48 ~       |   |   |
| 4 Biele vykreslenie ceny        | Zapnuté V  |   |   |
| 5 Tlač Loga                     | Zapnuté 🗸  |   |   |

Ako hlavné nastavenia sme pomenovali Základné nastavenia:

- 1. **Povoliť pole Vystavil** zaškrtnete, ak chceme, aby pokladničný doklad obsahoval meno pokladníka. Do veľkého zadáte konkrétne meno pokladníka. Ak túto možnosť neplánujeme používať, túto možnosť nezaškrtneme.
- Povoliť pole Zákazník použijeme, keď chceme na pokladničný doklad vytlačiť aj meno zákazníka
- 3. Počet znakov na riadok aj keď sa štandardne pre operačný systém Windows používajú tlačiarne s 80 mm páskou, počet riadkov na riadok môže byť rôzny. Momentálne je možné používať 42 alebo 48 znakov na riadok v závislosti od tlačiarne. Pre elio XP-Q800 zvolíme 48 znakov. Pre tlačiareň Bixolon SRP 350 III, Bixolon BlackCat zvolíme počet 42 znakov na riadok.
- 4. Biele vykreslenie ceny ide o funkciu, kde riadok s informáciou SPOLU necháme pozadie biele a čierny text ako to štandardne býva na dokladoch. Status musí byť Vypnuté. V prípade, že by sme chceli mať čierne pozadie a biely text, zvolíme Zapnuté. Tu musíme upozorniť, že táto funkcia o niečo viacej zaťažuje tlačiareň. Názorná ukážka:

| 325.00       | 65.00         | 390.00     |
|--------------|---------------|------------|
|              | SPOLU         | 390.00 FUR |
| 1 2019 13:42 | islo dokladu: | 200        |

 Tlač loga – ak by sme chceli na pokladničný doklad tlačiť Logo, vyberieme možnosť zapnuté. V opačnom prípade túto možnosť vypneme. *Upozornenie:* Ak do hlavičky dokladu tlačí hrubší pás a nemáte navolené logo, tak musíme Vypnúť možnosť tlač loga.

Po dokončení nastavení je potrebné toto nastavenie Uložiť.

#### 2.4.2 Text v päte

Do pätičky dokladu je možné vložiť ľubovoľný text. Postačí povoliť Text v pätičke bločku. Po vpísaní treba túto zmenu **Uložiť**. *Upozornenie:* Každému podnikateľovi odporúčame, aby do pätičky dotláčalo informáciu o zápise do Obchodného alebo Živnostenského registra.

| 💻 Nastavenia Bločku                                          | _ | × |
|--------------------------------------------------------------|---|---|
| 💾 Uložiť                                                     |   |   |
| Základné nastavenia Text v päte                              |   |   |
| Text v päte                                                  |   |   |
| Text v pätičke bločku 🗹                                      |   |   |
| Zapísana v OR SR Banská Bystrica, odd. Sro, zložka č. 4363/S |   |   |
| Ďakujeme za nákup                                            |   |   |
|                                                              |   |   |
|                                                              |   |   |
|                                                              |   |   |
|                                                              |   |   |
|                                                              |   |   |
|                                                              |   |   |

## **3. Funkcie elio Rest Server**

## 3.1 Hlavné okná

Po otvorení programu máme hlavnú obrazovku, ktorá sa skladá z troch podokien a každá z nich má iný informačný charakter. V hlavnom menu **Panely** si viete tieto okná zapnúť alebo vypnúť. Pre používanie odporúčame nechať všetky okná zapnuté.

| Menu Nastavenia K<br>Elio Res<br>Posledné Spojenie | asa Databáza Pa<br>st Server v | nely Info<br>Zobraziť posledné spojenie 1<br>Zobraziť adresu servera 2<br>Zobraziť základné info 3<br>Zobraziť igg 4 | <b>2</b><br>http://192.168.0.29 | 8080/ekasa/           | v1/receipts                |                           | Otvo                  | orit' v prehlia | dači                                                    |
|----------------------------------------------------|--------------------------------|----------------------------------------------------------------------------------------------------|---------------------------------|-----------------------|----------------------------|---------------------------|-----------------------|-----------------|---------------------------------------------------------|
| Názov<br>IP<br>Čas                                 | Hodnota                        | Zobraziť dane 5<br>Zobraziť položky 6                                                                                | Cena<br>0.00                    | Číslo<br>Dokladu<br>O | Int. Číslo<br>Dokladu<br>O | Platba<br>Hotovosťou<br>0 | Platba<br>Kartou<br>0 | Тур             | Číslo faktúry                                           |
| Kód Statusu<br>Status<br>Printer Status            | 201<br>SUCCESS<br>Pripojené    |                                                                                                    |                                 |                       | 3                          |                           |                       |                 | $ \begin{array}{ c c c c c c c c c c c c c c c c c c c$ |

- 1. **Posledné spojenie** toto okno obsahuje komunikačnú informáciu o poslednom vytvorenom doklade,
- 2. Adresa servera obsahuje IP adresu konkrétneho počítača na ktorom je nainštalovaný tlačový ovládač elio Rest Server,
- Zobraziť základné info informačné okno s posledným vytlačeným dokladom a daniach dokladu,
- 4. **Log okno** v tomto okne sa zobrazuje xml kód posledného vytlačeného dokladu. Toto okno sa zobrazí a nahradí okno so základnými informáciami (bod 3),
- 5. **Zobraziť dane** panel, v ktorom vidíme všetky typy daní,
- 6. Zobraziť položky zapnutie/vypnutie okna s položkami,

#### 3.2 Menu

Po kliknutí na Menu môžeme vidieť mnoho funkcií pre prácu s dokladmi a údajmi.

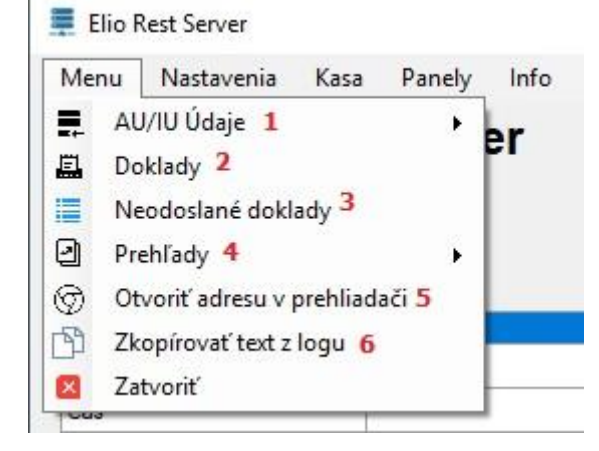

- 1. **AU/IU Údaje** slúžia na nahratie Identifikačných alebo Autentifikačných údajov. Pozrite kapitolu 2.1 na strane 9
- 2. Doklady obsahuje kompletný zoznam vytvorených dokladov
- Neodoslané táto funkcia obsahuje zoznam všetkých off-line dokladov, ktoré neboli odoslané
- 4. Prehľady funkcia, v ktorej je možné si vytvoriť dodatočné prehľady (Denný, Mesačný, Ročný, OD –Do podľa dátumu alebo Všetko). Prehľad Od Do slúži na vytvorenie Prehľadu podľa Vašej potreby dátumovo, napríklad za celý týždeň, kalendárny mesiac, štvrťrok a pod..
- 5. **Otvoriť adresu v prehliadači** po kliknutí na túto funkciu program spustí predvolený internetový prehliadač s informáciou IP počítača
- 6. **Kopírovať text z logu** táto funkcia slúži na kopírovanie xml kódu kvôli kontrole a ak by sa v ňom vyskytol nečakaný problém

#### 3.3 Kasa

V menu Kasa je možné vytvoriť vklad alebo výber do pokladne. Využíva sa len v takom prípade, ak sa používa vlastný program a ekonomický systém POHODA je vypnutý. **VKLAD** – je vklad hotovosti do pokladne. **VÝBER** je výber z pokladne.

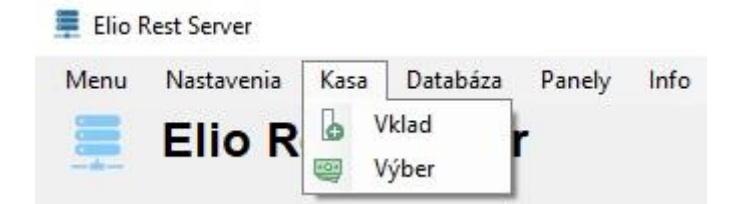

### 3.4 Databáza

Do aplikácie sme sa rozhodli implementovať funkcie zálohovanie, prípadne presun vytvorenej databázy. Tento krok sme sa rozhodli vytvoriť z toho dôvodu, ak by Ste sa rozhodli meniť počítač, prípadne preinštalovať operačný systém Windows.

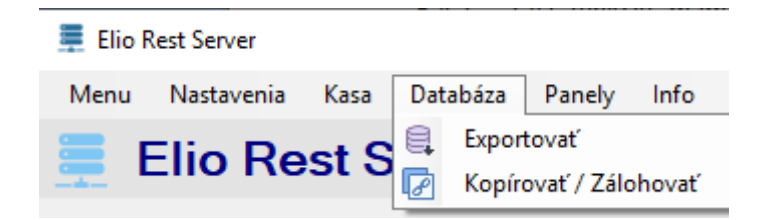

## 3.4.1 Kopírovať / Zálohovať

Cez funkciu máme možnosť **Kopírovať/Zálohovať** a uložiť celú databázu s názvom database.db na miesto podľa vhodnosti, napr. na USB. Potom klikneme na **Kopírovať** a následne nám databázu prekopíruje a vyhodí hlášku **Kopírovanie databázy prebehlo úspešne**.

| Elio B         | Pest Server |                                       |                      |                       |      |   |
|----------------|-------------|---------------------------------------|----------------------|-----------------------|------|---|
|                |             | Adresa Servera http://192.168.0.29:80 | 80/ekasa/v1/receipts | Otvoriť v prehliadači |      |   |
| Posledné Spoje | nie         |                                       |                      |                       | <br> | - |
| Názov          | Hodnota     | Zkopírovať databázu                   | – 🗆 X                |                       |      |   |
| Р              |             | 71                                    |                      |                       |      |   |
| as             |             | Zkopirovat databazu                   |                      |                       |      |   |
| Kód Statusu    | 0           |                                       |                      |                       |      |   |
| Status         |             | Uložiť do C:/Users/PC/Desktop         | Vybrat' cestu        |                       |      |   |
| Printer Status |             |                                       |                      |                       |      |   |
|                |             |                                       |                      |                       |      |   |
|                |             |                                       | Kop irovat'          |                       |      |   |
|                |             |                                       |                      |                       |      |   |
|                |             |                                       |                      |                       |      |   |
|                |             |                                       |                      |                       |      |   |
|                |             |                                       |                      |                       |      |   |
|                |             |                                       |                      |                       |      |   |
|                |             |                                       |                      |                       |      |   |
|                |             |                                       |                      |                       |      |   |

### 3.4.2 Exportovat'

Keď by sme potrebovali pracovať s databázov, vieme ju **Exportovať** a uložiť do formátov csv alebo txrt. Treba len zadať cestu, jej názov a kam sa má uložiť. Potom vyhodí hlášku **Export databázy prebehol úspešne**.

| Elio Rest Server     |                               |                       |              |       |                        | _30 | ×     |
|----------------------|-------------------------------|-----------------------|--------------|-------|------------------------|-----|-------|
| Menu Nastavenia Kasa | Databáza Panely Info          |                       |              |       |                        |     |       |
| 💻 Elio Rest          | 📮 Export Databázy             | -                     |              |       |                        |     |       |
|                      | Export Databázy               |                       |              | eipts | Otvorit' v prehliadači |     |       |
| Posledné Spojenie    |                               | 1                     |              |       |                        |     | <br>- |
| Názov                | Uložiť do C:/Users/PC/Desktop |                       | Vybrať cestu |       |                        |     |       |
| IP<br>Au             | Názov súboru db               | Typ súboru CSV (.csv) | ~            |       |                        |     |       |
| Kód Statusu          | Separátor                     |                       |              |       |                        |     |       |
| Status               | , .                           |                       | Furnetsunt   |       |                        |     |       |
| Printer Status       |                               |                       | Exportovat   |       |                        |     |       |
|                      |                               |                       |              |       |                        |     |       |
|                      |                               |                       |              |       |                        |     |       |
|                      |                               |                       |              |       |                        |     |       |
|                      |                               |                       |              |       |                        |     |       |
|                      |                               |                       |              |       |                        |     |       |
|                      |                               |                       |              |       |                        |     |       |
|                      |                               |                       |              |       |                        |     |       |
|                      |                               |                       |              |       |                        |     |       |
|                      |                               |                       |              |       |                        |     |       |

## 4. Tlač z dvoch PC staníc na jednu tlačiareň s CHDÚ

V prípade, že by na prevádzke chcel niekto tlačiť z dvoch počítačov na jednu tlačiareň s CHDÚ, je to možné. Potrebujeme si podľa nasledujúcich krokov pár vecí nastaviť:

- 1. Na PC 1 si nainštalujeme a nastavíme Pohodu s elio Rest Server-om ako to bolo v kapitole 1 a 2.
- 2. Na PC 1 vo zvolenom adresári, v tomto prípade C:\eKasa, si povolíme zdieľanie. Klikneme na adresár pravým tlačidlom, z menu klikneme na Vlastnosti. Po otvorení okna prejdeme na záložku Zdieľanie a klikneme na Zdieľať.... V okne Prístup do siete pridáme používateľa (my sme použili Everyone) a Úroveň povolení povolíme na Čítanie alebo zapisovanie.

|   |                                           | 📜 eKasa_test – vlastnosti                                          |                                                  | ×                |                        |
|---|-------------------------------------------|--------------------------------------------------------------------|--------------------------------------------------|------------------|------------------------|
| ~ | 🔉 Prístup do si                           | ete                                                                |                                                  |                  | ×                      |
|   | Vyberte pou<br>Ak chcete nieko<br>šípkou. | žívateľov, s ktorými chcete z<br>ho vyhľadať, zadajte meno a potom | zdieľať súbory.<br>kliknite na tlačidlo Pridať a | lebo kl          | liknite na tlačidlo so |
|   |                                           |                                                                    | ~                                                | ,                | Pridať                 |
|   | Názov                                     |                                                                    | Úroveň po                                        | ovolen           | í                      |
| • | Everyone<br>PC                            | <u>o zdieľaním</u>                                                 | <u>Čítanie al</u><br>Vlastník                    | ebo za           | pisovanie 🔽            |
|   |                                           |                                                                    | [                                                | <del>()</del> Zd | ieľať Zrušiť           |

 Vo Windowse 10 je potrebné mať nastavené heslo na prihlasovanie do Windowsového účtu, kvôli prístupu z PC 2. Ak už máme nastavené heslo, môžeme pokračovať krokom č. 4. Ak heslo nastavené nemáme, musíme si ho v Nastavenia -> Kontá -> Možnosti prihlásenia -> Heslo zmeniť. Po nastavení hesla pokračujeme na PC 2.

| ம் Domov                                | Možnosti prihlásenia  |
|-----------------------------------------|-----------------------|
| Vyhľadať nastavenie                     | Vyžadovať prihlásenie |
| Kontá                                   | 🕞 Zmena hesla         |
| RΞ Vaše informácie                      | Nové heslo            |
| 🖾 E-mail a kontá                        |                       |
| 🔍 Možnosti prihlásenia                  | Znova zadať heslo     |
| Prístup k pracovisku alebo škole        | Pomôcka pre heslo     |
| R, Rodina a ostatní používatelia        |                       |
| ${\mathcal C}$ Synchronizácia nastavení |                       |
|                                         |                       |
|                                         |                       |
|                                         |                       |
|                                         |                       |
|                                         |                       |
|                                         |                       |
|                                         | Ďalej Zrušiť          |

 Následne na PC 2 v Hardware nastaveniach Pohody nastavíme cieľový adresár a nastavenia uložíme kliknutím na disketu. Pre kontrolu si môžeme vytvoriť Test pripojenia. Na PC 2 program elio Rest Server neinštalujeme.

POHODA Komplet - [Hardware]

| <u>S</u> úbor <u>N</u> astavenie <u>A</u> dresár Úč | tovní <u>c</u> tvo <u>F</u> akturácia | a S <u>k</u> lady | M <u>z</u> dy   | <u>J</u> azdy | Maje <u>t</u> ok | <u>Z</u> áznam    | Pom <u>o</u> cník |          |
|-----------------------------------------------------|---------------------------------------|-------------------|-----------------|---------------|------------------|-------------------|-------------------|----------|
| ! 🕸   🔊 🖨 🚨 🔂 🎬 -   🗅 🚿                             | -   + -   🖉 🚰                         |                   |                 |               | • ¥              | 🗀 - 🤣             | 6 🖩 🖩             | <b>6</b> |
| Zariadenie                                          | Nastavenie online reg                 | gistračnej po     | kladne –        |               |                  |                   |                   |          |
| eKasa 🗸 🗸                                           | Vstupný súbor:                        | \Nazovvash        | oPC1\eKa        | asa\in.xm     |                  |                   |                   |          |
| 🗹 Zapnuté                                           | Výstupný súbor:                       | \Nazovvash        | oPC1\eKa        | asa\out.xi    | nl               |                   |                   |          |
|                                                     | Pokladničná zásu                      | vka               |                 |               | [                | Test              | pripojenia        |          |
|                                                     | Zobrazovať položky na displeji        |                   |                 |               |                  | Odoslať offline o |                   |          |
|                                                     | Evidovať zľavu po                     | [                 | Denná uzávierka |               |                  |                   |                   |          |

## 5. Zákaznícky displej elio LD-240 USB čierny

S programom Pohoda je možné používať zákaznícky displej. V tomto prípade použijeme zákaznícky displej LD-240, ktorý je k Windowsovému počítaču pripojený cez USB port. Displej vyberieme z krabice a pripojíme ho k počítaču. Zo spodnej časti ho zapneme. V programe Pohoda prejdeme do **Nastavenia** -> **Hardware**. Po načítaní okna klikneme na ikonku **Nový záznam**.

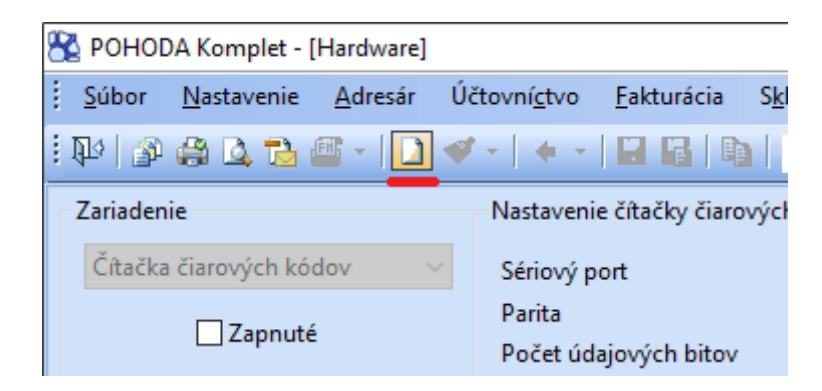

Pre nový záznam vyberieme zariadenie Pokladničný displej.

| 8 | POHODA Komplet - [Hardware]                       |                      |                    |                |                 |                 |
|---|---------------------------------------------------|----------------------|--------------------|----------------|-----------------|-----------------|
| 1 | <u>S</u> úbor <u>N</u> astavenie <u>A</u> dresár  | Účtovní <u>c</u> tvo | <u>F</u> akturácia | S <u>k</u> lad | dy M <u>z</u> d | ly <u>J</u> azo |
| 1 | 14   29 🖨 🛕 🔂 ङ -   🗋 🤜                           | Ø -   + -            |                    |                |                 |                 |
| Г | Zariadenie                                        | Nastavenie           | e čítačky čiaro    | vých l         | kódov           |                 |
|   | Čítačka čiarových kódov 🛛 🗸                       | Sériový po           | ort                |                |                 | ~               |
|   | Čítačka čiarových kódov                           | Parita               |                    |                | nič             | $\sim$          |
|   | Pokladničný displej<br>Pokladničný afornálo CD050 | Počet úda            | jových bitov       |                | 8               | $\sim$          |
|   | Elektronická váha (online)                        | Počet sto            | p bitov            |                | 1               | ~               |
|   | El. váha MoTEX ML (offline)                       | Rýchlosť             | orenosu            |                | 9600            |                 |
|   | Pokladňa Euro (online)                            | ingeniose            | prenosa            |                | 5000            | ×               |
|   | Pokladňa Euro (offline)                           |                      |                    |                |                 |                 |
|   | eKasa EFox                                        | Zvukové o            | oznámenie          |                |                 |                 |
|   | eKasa Euro                                        | Zvukový s            | ubor pri sprá      | vnom           | vložení p       | oložky          |
|   | eKasa Fiskal PRO                                  | C:\Progra            | m Files (x86)      | STOR           | MWARF\F         | 0               |
|   | eKasa Varos<br>Fickál Avic                        | critrogic            |                    | (51010         |                 |                 |
|   | Fiškál J&V Safe                                   | Zvukový s            | súbor pri nesp     | rávno          | m vloženi       | í položky       |
|   | Fiškál EPSON UPOS                                 | C:\Progra            | m Files (x86)      | STOR           | MWARE\F         | ··· 0           |
|   | Fiskál S.A. Easy-Pos                              |                      |                    |                |                 |                 |
|   | Fiskal Wincor-Nixdorf<br>Fiskál BlackCat          |                      |                    |                |                 |                 |
| * | Fiškál Elcom EFox                                 | /]                   |                    |                |                 |                 |
|   | Fiskál Pegas                                      |                      | Zapnuté            |                |                 | Pozná           |
| 1 | Platobný terminál Ingenico                        |                      | ×                  |                |                 |                 |
| 2 | Pokladničný displei                               |                      | ×                  |                |                 |                 |
|   | 3 🔲 Čítačka čiarových kódov                       |                      |                    |                |                 |                 |
| , |                                                   |                      |                    |                |                 |                 |

Po načítaní nastavíme komunikačný jazyk **Epson**, zo zoznamu vyberieme Sériový port. Štandardne by sa mal volať COM pridelené čislo, v tomto prípade **COM3** a text **Prolific USB-to-Serial Communication**. Zariadenie zapneme **Zapnuté** a následne uložíme kliknutím na **Disketu**. Potom je displej nastavený a môžeme pracovať.

| 😤 POHODA Komplet - [Hardware]              |                                |              |               |               |               |                  |                            |                     |               |  |  |  |
|--------------------------------------------|--------------------------------|--------------|---------------|---------------|---------------|------------------|----------------------------|---------------------|---------------|--|--|--|
| <u>Súbor N</u> astavenie <u>A</u> dresár Ú | čtovní <u>c</u> tvo <u>F</u> a | kturácia S   | <u>k</u> lady | M <u>z</u> dy | <u>J</u> azdy | Maje <u>t</u> ok | <u>Z</u> áznam             | Pom                 | <u>o</u> cník |  |  |  |
| i 🗣 🕼 🔮 💁 🔂 📲 -   🗅 🚿                      | ( +                            | <b>G</b>   D |               |               |               | • ¥              | 🗀 - 🤣                      | 0                   | = I 🛃         |  |  |  |
| Zariadenie                                 | Nastavenie po                  | kladničného  | displeja      |               |               |                  |                            |                     |               |  |  |  |
| Pokladničný displej 🗸 🗸 🗸                  | Sériový port                   |              | COM3          | ~             | Poče          | t riadkov        |                            |                     | 2             |  |  |  |
| Zapputé                                    | Parita                         |              | nič           | $\sim$        | Poče          | t znakov na      | riadku                     |                     | 20            |  |  |  |
| Zaphute                                    | Počet údajov                   | ých bitov    | В             | $\sim$        | Zobra         | aziť štandaro    | dný text po                | [sek.]              | 60            |  |  |  |
|                                            | Počet stop bi                  | tov          | 1             | $\sim$        | Štano         | lardný text      | Dobr                       | ú deň               |               |  |  |  |
|                                            | Rýchlosť prer                  | nosu         | 9600          | $\sim$        | Stand         | arony text       | 0001                       | y uen               |               |  |  |  |
|                                            | Komunikačný                    | jazyk        |               |               |               |                  |                            |                     |               |  |  |  |
|                                            | ⊖ Firich/CDS                   | 5220         |               | /nanie        |               |                  |                            |                     |               |  |  |  |
|                                            | O DSP800                       | O DSP800     |               |               |               |                  | ● vľavo 🛛 na stred 🔾 vprav |                     |               |  |  |  |
|                                            | Epson                          | Epson        |               |               |               |                  |                            |                     |               |  |  |  |
| (C)                                        | Aedex                          |              |               |               | Znak          | ová sada         |                            |                     | ~             |  |  |  |
|                                            | O Elcom ED-                    | -2500        |               |               | Diakr         | itika            | převést r                  | převést na Slavonic |               |  |  |  |
|                                            |                                |              |               |               |               |                  |                            |                     |               |  |  |  |
| * 🔀 🗐 História 🗋 Poznámky                  | 1                              |              |               |               |               |                  |                            |                     |               |  |  |  |
| X Zariadenie                               |                                | Zapnuté      |               | P             | oznámka       | 1                |                            | PC                  | :             |  |  |  |
| 1 🗖 eKasa                                  |                                | ×            |               |               |               |                  | DESKTO                     | P-GVJS              | SGI2          |  |  |  |
| 2 Pokladničný displej                      |                                | ×            |               |               |               |                  | DESKTO                     | P-GVJS              | SGI2          |  |  |  |
| 3 Cîtačka čiarových kódov                  |                                |              |               |               |               |                  | DESKTO                     | P-GVJS              | SGI2          |  |  |  |
| *                                          |                                |              |               |               |               |                  |                            |                     |               |  |  |  |

## 6. Chyby

Pri používaní elio Rest Server-a a Pohody sa môžeme stretnúť s nasledovnými problémami.

### 5.1 Zakázané znaky v názvoch položiek

S nasadzovaním projektu eKasa vzniklo obmedzenie používania povolených znakov zo strany Finančnej správy, ktoré sa striktne držia predovšetkým slovenskej gramatiky a v tejto spojitosti môžu nastať komplikácie pri používaní programu Pohoda.

**Prípad č. 1**: Ak sa v názve položky objaví znak, ktorý nepovoľuje Finančná správa, aplikácia elio Rest Server nás na to upozorní a doklad nevytlačí.

| 😤 POHODA              | Komplet - [l                                                                                                    | (asa]           |                      |                    |                 |                      |                  |                   |                |              |            |       |       |                |                 | _       | 0      | $\sim$       |
|-----------------------|----------------------------------------------------------------------------------------------------|-----------------|----------------------|--------------------|-----------------|----------------------|------------------|-------------------|----------------|--------------|------------|-------|-------|----------------|-----------------|---------|--------|--------------|
| <u>Súbor</u> <u>N</u> | <u>l</u> astavenie                                                                                                    | <u>A</u> dresár | Účtovní <u>c</u> tvo | <u>F</u> akturácia | S <u>k</u> lady | M <u>z</u> dy        | <u>J</u> azdy    | Maje <u>t</u> ok  | <u>Z</u> áznam | Pom <u>o</u> | :ník       |       |       |                |                 |         |        |              |
| : 📭   🔊 🧯             | a 🗅 👜 -                                                                                                    | ·   🛃   📍       | ১ শ্র 🖭 🖻            | 3 % 2              | 1 🐀             |                      |                  | - (               | 🐱 -   🕅        | ? = 🤣 (      | 9 🔊 🖿      | å i   | i 🕜 🗄 | 3 ) <b>a</b> 4 | 2 😫 🕯           | ų 🖷     | 5      |              |
|                       |                                                                                                    |                 |                      |                    |                 |                      |                  |                   |                |              |            |       |       |                |                 |         |        |              |
|                       |                                                                                                    |                 |                      |                    |                 |                      |                  |                   |                |              |            |       |       |                |                 |         |        |              |
|                       |                                                                                                    |                 |                      |                    |                 |                      |                  |                   |                |              |            |       |       |                |                 |         |        | X            |
|                       |                                                                                                    |                 |                      |                    |                 |                      |                  |                   |                |              |            |       |       |                | U               |         |        | $\mathbf{U}$ |
|                       |                                                                                                    |                 |                      |                    |                 |                      |                  |                   |                |              |            |       |       |                |                 |         |        |              |
| Prihlásený u          | Prihlásený užívatel: @                                                                                                    |                 |                      |                    |                 |                      |                  |                   |                |              |            |       |       |                |                 |         |        |              |
| Nová položk           | a <u>d</u> okladu                                                                                                    |                 |                      | vložiť             | - Enter         | Sklado               | vé <u>z</u> ásob | y                 |                |              |            |       | 1     | Aktuáln        | y <u>s</u> klad | *       |        | ~            |
| Množstvo              | Kód                                                                                                    |                 | PLU                  | EAN                |                 | Preda                | iná MO           | C Vedľajšia       | Zľava 1        | Zl'ava       | 2 Zl'ava S | 3 Zľa | va 4  |                |                 |         | K      | lávesnica    |
| 1                     | AC                                                                                                    |                 | 3                    | 84725585           |                 | *                    |                  |                   |                |              |            |       |       |                |                 |         | C      |              |
| Názov                 | Acylp                                                                                                    | yrin +-*/&      | #                    | Za                 | kázané z        | naky v p             | oložke           |                   |                |              | ×          | ód    | Kód   | d 🛆            | PLU             | Stav za | isoby  | ~            |
| Predajná              | edajná 0,65 s DPH AC 3                                                                                                    |                 |                      |                    |                 |                      |                  |                   |                |              |            |       |       |                |                 | 459,00  | ^      |              |
| <u>P</u> redajka č.   | 19K01                                                                                                    | 00064 🗸         | Či <u>n</u> nosť     |                    | <b>A</b>        | / názve p<br>znaky ! | oložky (A        | vløvrin +-*/&     | #) sa vysky    | tujú zaká:   | ané        |       | BALNE |                | 1               |         |        |              |
| Zá <u>k</u> azník     |                                                                                                    |                 | 4                    |                    | <u> </u>        | Povolené             | znaky sú:        | (A-Z), (0-9), (., | ?+!_*∨-)       |              |            |       | BM450 |                | 619             |         | 540,00 |              |
|                       | Pol                                                                                                    | ožka            | Mnoż                 | stvo Je            |                 |                      |                  |                   |                |              | _          |       | D863  |                | 304             |         | 80.00  |              |
| 1 Acylpy              | yrin +-*/&#</td><td></td><td></td><td>1,00</td><td></td><td></td><td></td><td></td><td></td><td>C</td><td>)K</td><td></td><td>DOGA</td><td></td><td>202</td><td></td><td>12.00</td><td></td></tr><tr><td></td><td></td><td></td><td></td><td></td><td></td><td>5</td><td>spojovaci</td><td>a doska</td><td></td><td>15,39</td><td></td><td></td><td>D804</td><td></td><td>505</td><td></td><td>15,00</td><td></td></tr><tr><td></td><td></td><td></td><td></td><td></td><td></td><td>6</td><td>Vrchná do</td><td>oska</td><td></td><td>48,94</td><td></td><td></td><td>D963</td><td></td><td>302</td><td></td><td>162,00</td><td></td></tr><tr><td></td><td></td><td></td><td></td><td></td><td></td><td>7</td><td>Firemná k</td><td>ancelárska sú</td><td>pra</td><td>321,33</td><td></td><td></td><td>FK</td><td></td><td>620</td><td></td><td></td><td></td></tr><tr><td></td><td></td><td></td><td></td><td></td><td></td><td>8</td><td>Hi-Fi súpr</td><td>ava SONY</td><td></td><td>438,20</td><td>85912345</td><td>66896</td><td>HFV21</td><td></td><td>621</td><td></td><td>3,00</td><td></td></tr><tr><td></td><td></td><td></td><td></td><td></td><td></td><td>9</td><td>Jedálensk</td><td>ý stôl - rozkla</td><td>dac</td><td>124,80</td><td></td><td></td><td>KL369</td><td></td><td>624</td><td></td><td>5,00</td><td></td></tr><tr><td>POHODA Kor</td><td>mplet</td><td></td><td></td><td></td><td></td><td></td><td></td><td></td><td></td><td>2,34</td><td>84725445</td><td>586</td><td>KPSAN</td><td></td><td></td><td></td><td>495,00</td><td></td></tr><tr><td>D Pa</td><td>očkajte prosín</td><td>n na dokonč</td><td>enie operácie</td><td></td><td></td><td></td><td></td><td>nené 1320</td><td></td><td>234.00</td><td></td><td></td><td>Kr1320</td><td></td><td>627</td><td></td><td>64.00</td><td></td></tr><tr><td></td><td></td><td></td><td></td><td></td><td></td><td></td><td></td><td>0.1</td><td></td><td>65.52</td><td></td><td></td><td>KP20a</td><td></td><td>406</td><td></td><td>5.00</td><td>~</td></tr><tr><td></td><td></td><td></td><td></td><td></td><td></td><td></td><td></td><td>ova</td><td></td><td>5,52</td><td></td><td></td><td>KNZUđ</td><td></td><td>400</td><td></td><td>3,00</td><td>¥</td></tr><tr><td></td><td></td><td></td><td></td><td></td><td></td><td></td><td></td><td>No</td><td>ový s.r.o.</td><td></td><td>20</td><td>)19</td><td>@</td><td>1</td><td></td><td></td><td>EDI</td><td>т 🥑</td></tr></tbody></table> |                 |                      |                    |                 |                      |                  |                   |                |              |            |       |       |                |                 |         |        |              |

Keď si pozrieme log v aplikácii elio Rest Server, naľavo vidíme chybovú hlášku.

| 💻 Elio R  | Rest Server |      |               |        |      |    |                      |        |         |                  |                       |        |
|-----------|-------------|------|---------------|--------|------|----|----------------------|--------|---------|------------------|-----------------------|--------|
| Menu      | Nastavenia  | Kasa | Databáza      | Panely | Info |    |                      |        |         |                  |                       |        |
| 💻 E       | Elio Re     | st S | erver         |        |      |    | Ad                   | resa ( | Servera | http://192.1     | 68.0.74:8080/eka      | asa/vl |
| Názov     |             | H    | Hodnota       |        |      | U  | ID                   |        | Cena    | Číslo<br>Dokladu | Int. Číslo<br>Dokladu | Platba |
| IP        |             | 1    | 92.168.0.74   |        | _    | 0- | 54FC6165E2764D71BC61 | 65E2   | 0.78    | 209              | 19K0100064            | 0.78   |
| Čas       |             | 2    | 7.11.2019 13: | 32:59  |      | -  |                      |        |         |                  |                       |        |
| Kód Sta   | tusu        | 4    | 06            |        |      | À. | oulourio 1 */9#      | 10     | 00 kc   | 0 796            | 20%                   |        |
| Status    |             | Z    | lakázané znak | y.     |      | A  | Shhhim +- /0#        | 1.0    | 00 65   | 0.700            | 2076                  |        |
| Printer S | Status      | P    | ripojené      |        |      |    |                      |        |         |                  |                       |        |

| 😤 POHODA     | Komplet -               | [Zásol      | py]            |                     |                    |                                                                                                    |                             |                 |                   |                |            |             |                  |            |
|--------------|-------------------------|-------------|----------------|---------------------|--------------------|----------------------------------------------------------------------------------------------------|-----------------------------|-----------------|-------------------|----------------|------------|-------------|------------------|------------|
| <u>Súbor</u> | <u>N</u> astavenie      | <u>A</u> dr | esár Ú         | čtovní <u>c</u> tvo | <u>F</u> akturácia | S <u>k</u> lady M                                                                                                    | 1 <u>z</u> dy <u>J</u> azdy | Maje <u>t</u> o | ok <u>Z</u> áznan | n Pom <u>o</u> | cník       |             |                  |            |
| i 🗣   🔊 🧯    | a 🗳 🔁                   | •           | 🗋 🤞            | 8 •   ¢ •           |                    |                                                                                                    |                             | •               | ¥.   🗀 🔹          | ø 🖲 🕯          | 1 🖬 👶      |             |                  | •          |
| Členenie II  | <b>)</b><br>Katanénia l | •           | Obchodn        | é údaje 🛛 Do        | plnkové údaj       | e Zaúčtovar                                                                                                    | nie Internet                |                 |                   |                |            | Acy         | ylpyrin +-*/     | ŧ          |
|              |                         |             | Zásoba         |                     |                    |                                                                                                    |                             |                 | Ceny              |                |            |             |                  | — @ —      |
| V3et         | MATERIÁL                |             | Тур            | Karta               |                    | Odbyt                                                                                                    | Výr. č.                     |                 | Skupina           | OST            | ATNÉ 🔛     | Vážená n.   | .c.              | 0,5        |
| 🕂 🦲 P        | PREDAJ                  |             |                | 10                  |                    | Internet                                                                                                    | Sarža                       |                 |                   |                | 0.50       |             |                  | 20.00      |
| ⊡            | OVAR                    |             | Kod<br>Čiar kó | AC                  |                    | DDU nákun                                                                                                    | 20.9/                       |                 | Nakupna           |                | 0,50       | bez DPH     | Marza 🔽<br>Pabat | 30,00      |
|              | Liečivá                 |             | PLU            | 3                   | ,<br>              | DPH predai                                                                                                    | 20 %                        | ž               | Predajna          |                | 0,05       | DEZ DETT    | Nabat            | 23,011     |
| ÷            | 🗋 Nábytok               |             |                |                     |                    |                                                                                                    |                             | <u> </u>        | Stav zásoby       |                | 459        | <u>Obj</u>  | ednávk <u>y</u>  | 0          |
|              |                         |             | Názov          | Acylpyrir           | n +-*/&            |                                                                                                    |                             | ^               | Limit             |                |            | Reze        | ervácia          | 0          |
|              |                         |             | <b>.</b> .     | <b>T</b> 1 1 4      |                    |                                                                                                    |                             | ×               | Hmot. [kg]        |                |            | Rek         | lamácie          | 0          |
|              |                         |             | lext           | labletky            |                    |                                                                                                    |                             |                 | Objem             |                |            | Serv        | /15              | 0          |
|              |                         |             | M.j.           | ks 📕                | 2.j.               | - 3.                                                                                                    | j. 🚬                        |                 | Dodávateľ         | 8              |            |             |                  |            |
|              |                         |             |                |                     |                    |                                                                                                    |                             |                 | Obj.názov         |                |            |             |                  |            |
|              |                         |             | Členeni        | ie TOVAR/Li         | iečivá             |                                                                                                    |                             |                 | Objednať          |                | 0          | <u>Obj</u>  | <u>ednané</u>    | 0          |
|              |                         |             |                |                     |                    |                                                                                                    |                             |                 |                   |                |            |             |                  | >          |
|              |                         |             | i              | 🗏 Položby 🕽         | 🔲 Zviazané         |                                                                                                    | Individuála                 | م جاتعه مراً ا  | 🗏 Cenové a        | kciel 🙃 F      | videnčné i | Sicial 🗂 Do | kumentul         | D Pozn     |
|              |                         | -           | X              | Kód                 |                    |                                                                                                    | Názov                       | e ziavy ji      |                   | Nákupna        | i Pre      | dainá Pro   | edainá DPH       | Stav zásoł |
|              |                         | 1           |                | C                   | Acylpy             | rin +-*/&#</th><th></th><th></th><th></th><th>0,</th><th>50</th><th>0,65</th><th>0,78</th><th>459,0</th></tr><tr><th></th><th></th><th></th><th></th><th>ALAIF</th><th><b>D</b> 1 /</th><th></th><th></th><th></th><th></th><th>-</th><th>00</th><th>2.00</th><th>4.00</th><th></th></tr></tbody></table> |                             |                 |                   |                |            |             |                  |            |

Potom musíme v Zásobách opraviť názov položky a uložiť zmenu.

**Prípad č. 2**: Druhý prípad môže nastať, ak sa položky importovali a za názvom položky sú "neviditeľné" znaky v hexadecimálnom kóde. Tento kód nie je v Pohode viditeľný. K nemu sa dá dopátrať po skontrolovaní request logu s názvom requestdata, ktorý sa nachádza v nasledovnom adresáry C:\ProgramData\Elio Rest Server\logs. Pri tomto probléme pri tlači dokladu vyhadzuje chybovú hlášku: "-10 Chyba v podpise dátovej správy", status kód: "1006".

# Príklad z request logu (neviditeľné znaky sú zvýraznené červeným pozadím a bielym písmom):

Log Entry: 8:45:06 AM Wednesday, November 27, 2019 Info Version: 1.0.5.1 Machine: P1 User: Firma ABC OS Info OS: Microsoft Windows NT 6.2.9200.0 Specific: Microsoft Windows 10 Pro - 64-bit Request Data IP: 192.168.1.10 Date: 27.11.2019 08:45:02 Data Status Code: 1006 Status Msg: -10 Chyba v podpise dátovej správy. XML: <?xml version="1.0" encoding="UTF-8" standalone="no"?> <ekasa:RegisterReceiptRequest xmlns:ekasa="http://www.stormware.cz/schema/version\_2/ekasa.xsd"> Version="1.0" Uuid="8879066C-A694-409B-81D3-780E28F8122D" <ekasa:Header ExpectResponse="true" SwId="12300.161 SQL (29.10.2019)"/> <ekasa:ReceiptData ReceiptType="PD" ReceiptNumber="19K0106369"</pre> Amount="6.30" TaxBaseBasic="5.25" BasicVatAmount="1.05"> <ekasa:Items> <ekasa:Item Name="damarový lak, 100ml&#xA;&#xA;, ks" ItemType="K"</pre> Quantity="1.0000" VatRate="20.00" UnitPrice="4.30" Price="4.30"/>

ks" ItemType="K" <ekasa:Item Name="krieda ceruze, biela V Quantity="1.0000" VatRate="20.00" UnitPrice="0.90" Price="0.90"/> <ekasa:Item Name="papier 50x65cm 170g sivá, ks" ItemType="K" Quantity="2.0000" VatRate="20.00" UnitPrice="0.55" Price="1.10"/> </ekasa:Items> <ekasa:Payments> <ekasa:Payment Amount="6.30" PaymentType="HO"/> </ekasa:Payments> </ekasa:ReceiptData> </ekasa:RegisterReceiptReguest>

Odstrániť sa to dá tak, že si túto položku otvoríme v Zásobách. Prejdeme kurzom myši na koniec riadka a klikneme. Keď nám kurzor bliká, tlačidlom **Delete** mažeme tieto znaky. Hneď by sa mala objaviť disketa. Keď vymažeme znaky, položku uložíme. Následne sa presunieme do Predajok, položku v doklade, kde ju táto chyba zapríčiňuje. Odstránime ju a následne ju zo skladu opätovne navolíme a doklad vytlačíme.

Prípad č. 3: Môže nastať kombinácia prípadov č. 1 a č. 2.

**Informácia:** Na problém so zakázanými znakmi a zároveň "neviditeľným" hexadecimálnym kódom sme upozornili firmu Stormware, ktorá vyvíja ekonomický systém Pohoda. Všetkým našim zákazníkom odporúčame, aby sami upozornili na tento problém firmu Stormware.